# **CalWORKs** 2020-2021

## **STEP BY STEP GUIDE**

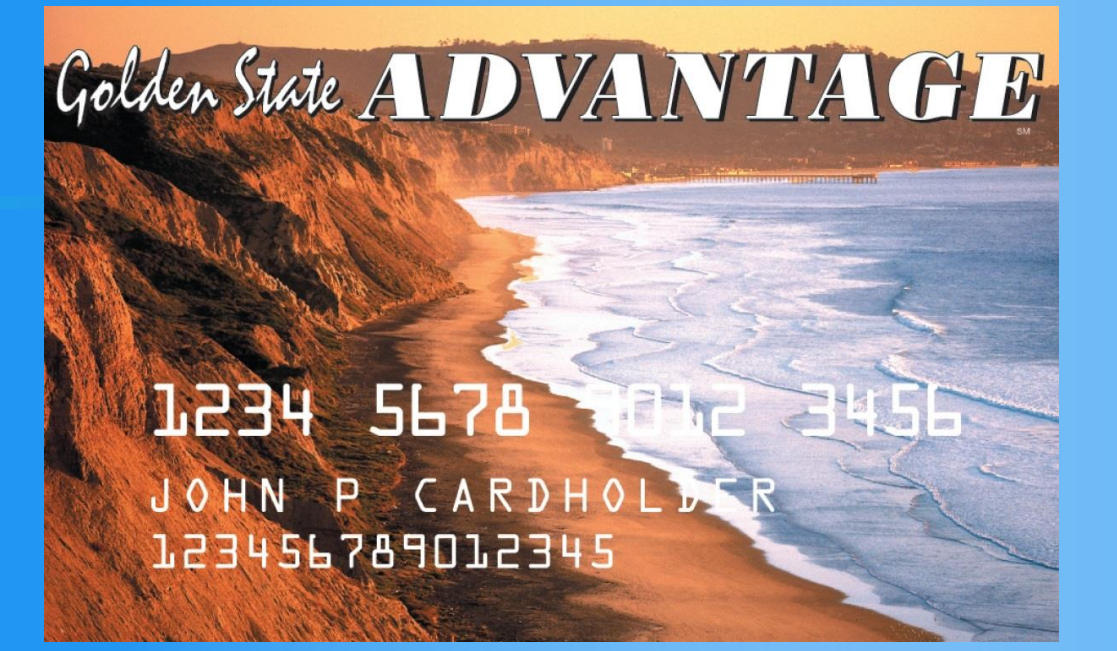

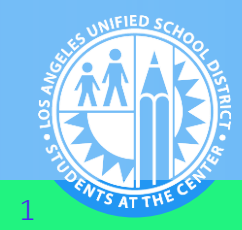

DIVISION OF ADULT AND CAREER EDUCATION

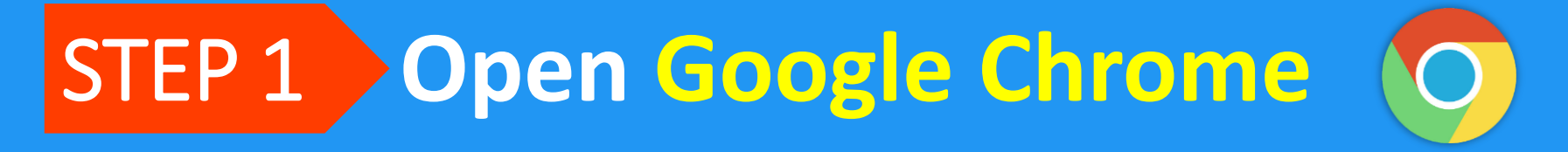

### STEP 2 Enter dacesis.lausd.net in the Address Bar

C 🧔 dacesis.lausd.net

R Paused

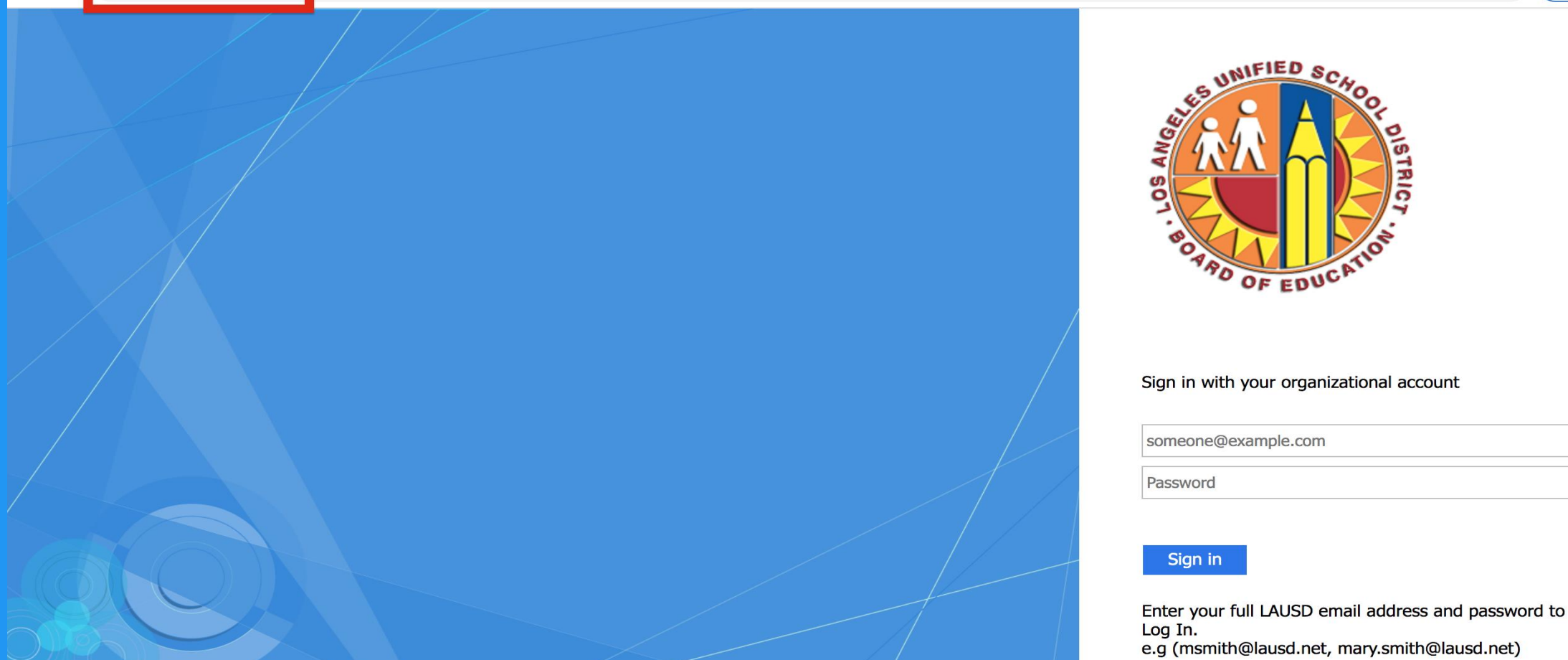

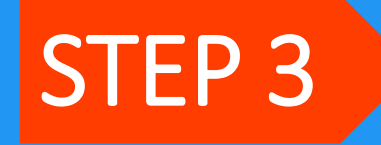

#### Log In to Your Student Portal with Your LAUSD Email & Password

Paused

SATTH

C dacesis.lausd.net  $\rightarrow$ 

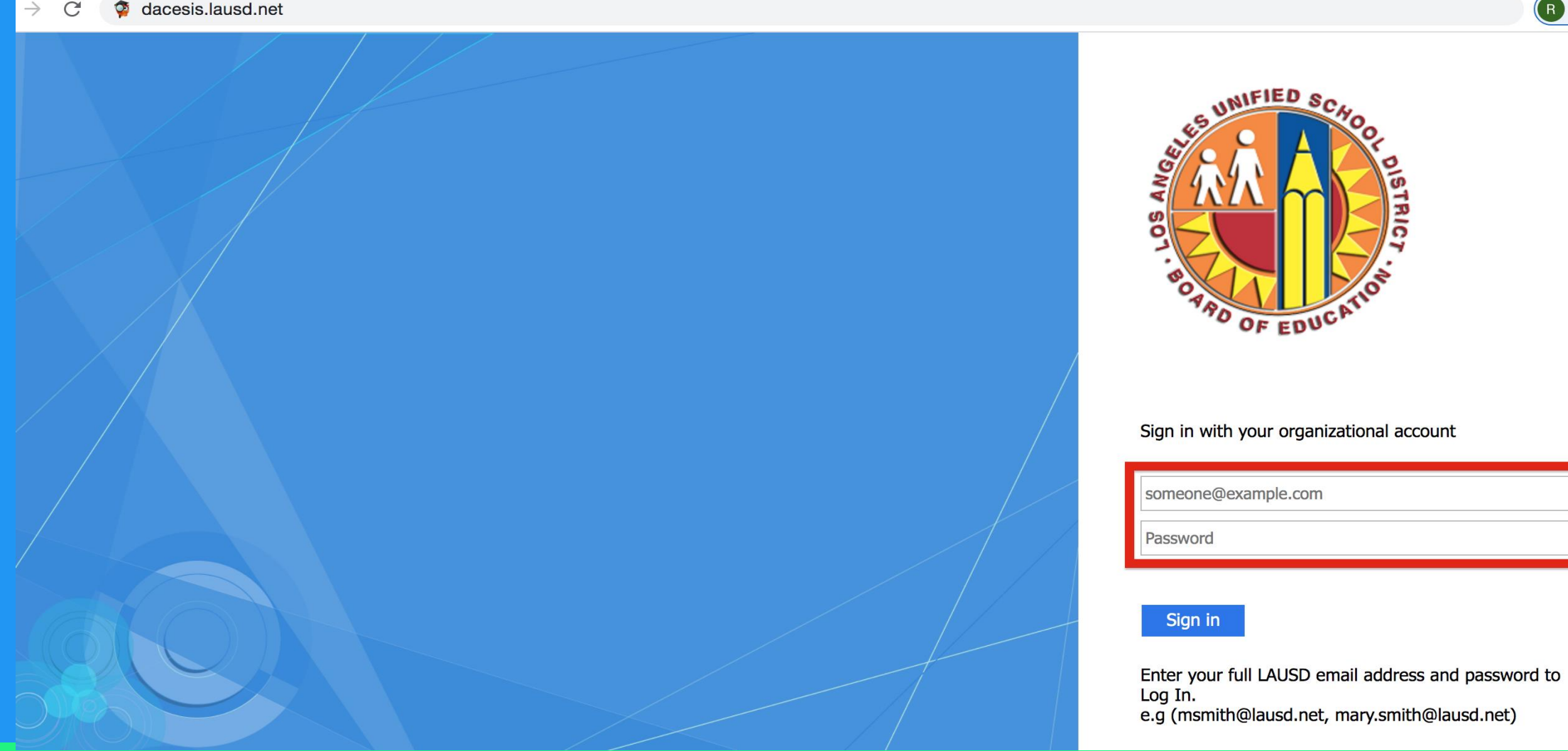

### STEP 4 Click On Forms Summary in the Navigation Bar

# Find Perkins Declaration of Eligibility Form– It will be available under Pending Forms or Available Forms.

|    | Portal              |                                     |                                                                                             |               |                                                 |  |  |  |  |
|----|---------------------|-------------------------------------|---------------------------------------------------------------------------------------------|---------------|-------------------------------------------------|--|--|--|--|
| 0  | School Information  |                                     | Student Name                                                                                | Form          | Status                                          |  |  |  |  |
| 2  | My Information      |                                     | ALVAREZ,                                                                                    | CALWorks Form | In progress - Click to continue in English [EN] |  |  |  |  |
| \$ | Preferences         |                                     |                                                                                             |               |                                                 |  |  |  |  |
|    | Calendar            |                                     |                                                                                             |               |                                                 |  |  |  |  |
| ≣  | Class Schedule      | Av                                  | Available Forms                                                                             |               |                                                 |  |  |  |  |
|    | Class Waitlist      | _                                   | The district has made the following forms available for you to complete as needed.          |               |                                                 |  |  |  |  |
| A+ | Grades              | Thed                                |                                                                                             |               |                                                 |  |  |  |  |
| ⊘  | Course Competencies | <ul> <li>CA</li> <li>Per</li> </ul> | <ul> <li>CASAS Program Update Record</li> <li>Perkins Declaration of Eligibility</li> </ul> |               |                                                 |  |  |  |  |
| ~  | Test History        | • Stu                               | Student Registration Form                                                                   |               |                                                 |  |  |  |  |
|    | Attendance          | • CA                                | CASAS Program Entry Form     CALWorks Form                                                  |               |                                                 |  |  |  |  |
| Ľ  | Forms Summary       |                                     | •                                                                                           |               |                                                 |  |  |  |  |

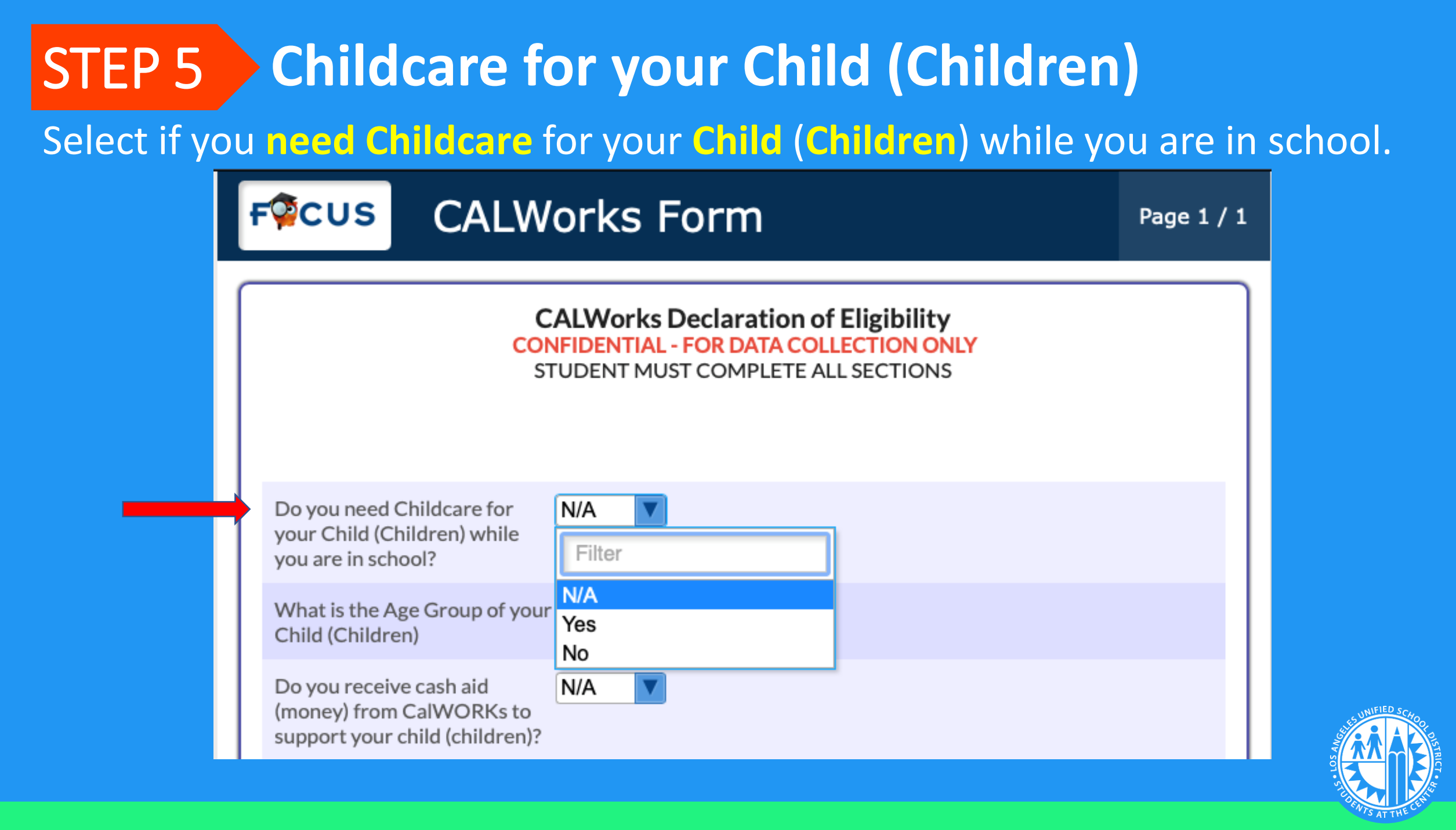

# STEP 6 Child (Children) Age Group

#### Select the Age Group of your Child (Children).

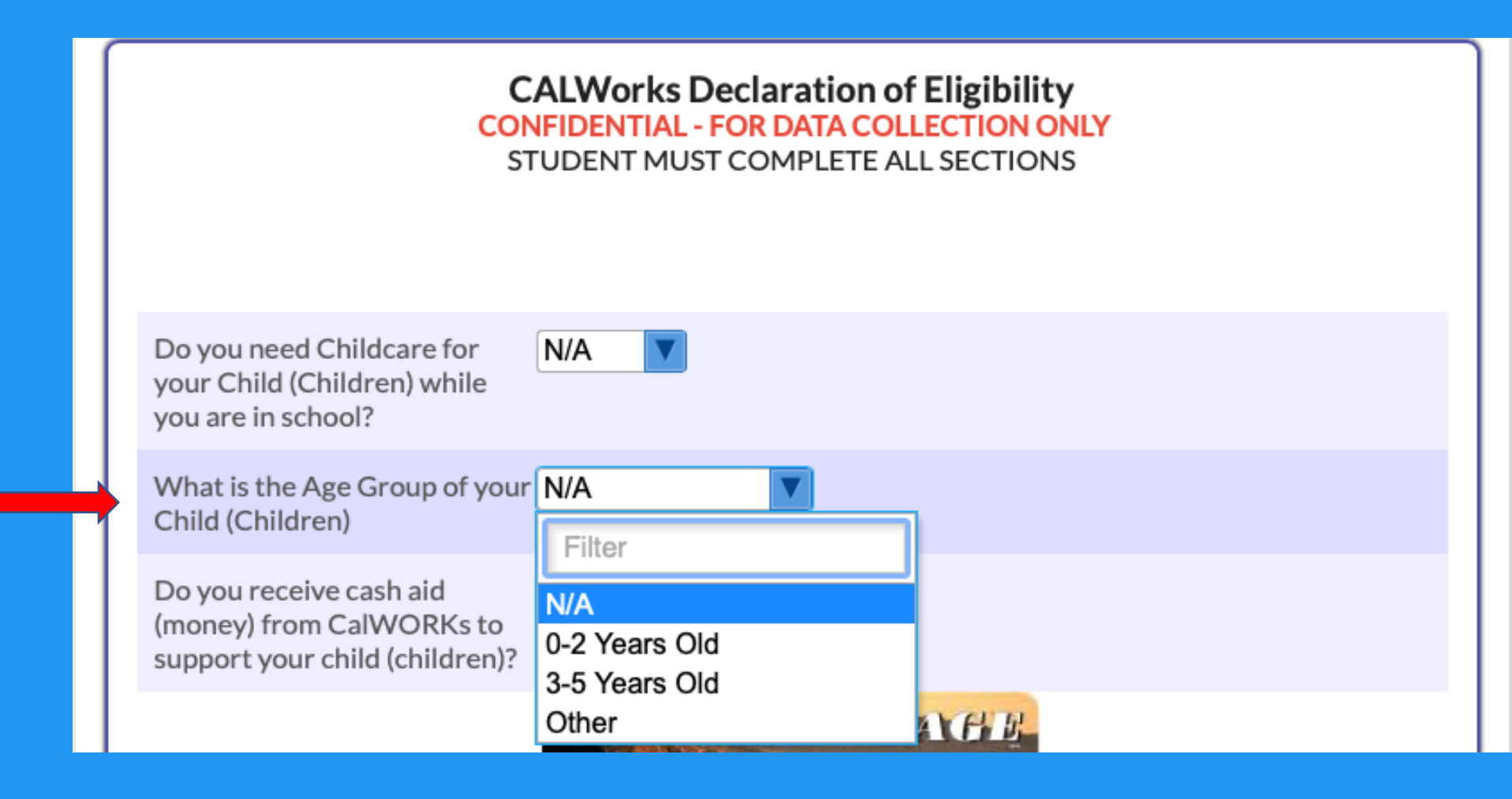

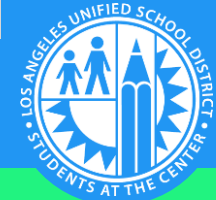

#### **STEP 7** Receive Cash Aid (money) from CalWORKs Select if you receive cash aid (money) from CalWORKs to support your Child (Children).

|   | CALWorks Declaration of Eligibility<br>CONFIDENTIAL - FOR DATA COLLECTION ONLY<br>STUDENT MUST COMPLETE ALL SECTIONS |                  |  |  |  |
|---|----------------------------------------------------------------------------------------------------|------------------|--|--|--|
|   | Do you need Childcare for<br>your Child (Children) while<br>you are in school?                                       | N/A 🔽            |  |  |  |
|   | What is the Age Group of your N/A Child (Children)                                                                   |                  |  |  |  |
| + | Do you receive cash aid<br>(money) from CalWORKs to<br>support your child (children)?                                | N/A V<br>Filter  |  |  |  |
|   |                                                                                                    | N/A<br>Yes<br>No |  |  |  |

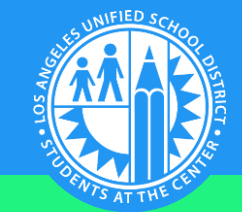

### **STEP 8** Greater Avenues for Independence (GAIN) Select if you are a GAIN participant?

|                                                                      | Galden State ALD VALNY PAR FLE<br>DOOD ODDO ODDO ODDO<br>CARDIDE DER JOHN<br>DOODODO |
|----------------------------------------------------------------------|--------------------------------------------------------------------------------------|
| Are you a GAIN participant?<br>(Greater Avenues for<br>Independence) | N/A T<br>Filter                                                                      |
| I certify that the above is true ar                                  | N/A<br>Yes<br>No                                                                     |

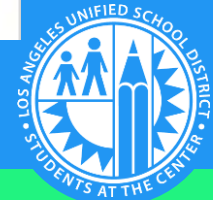

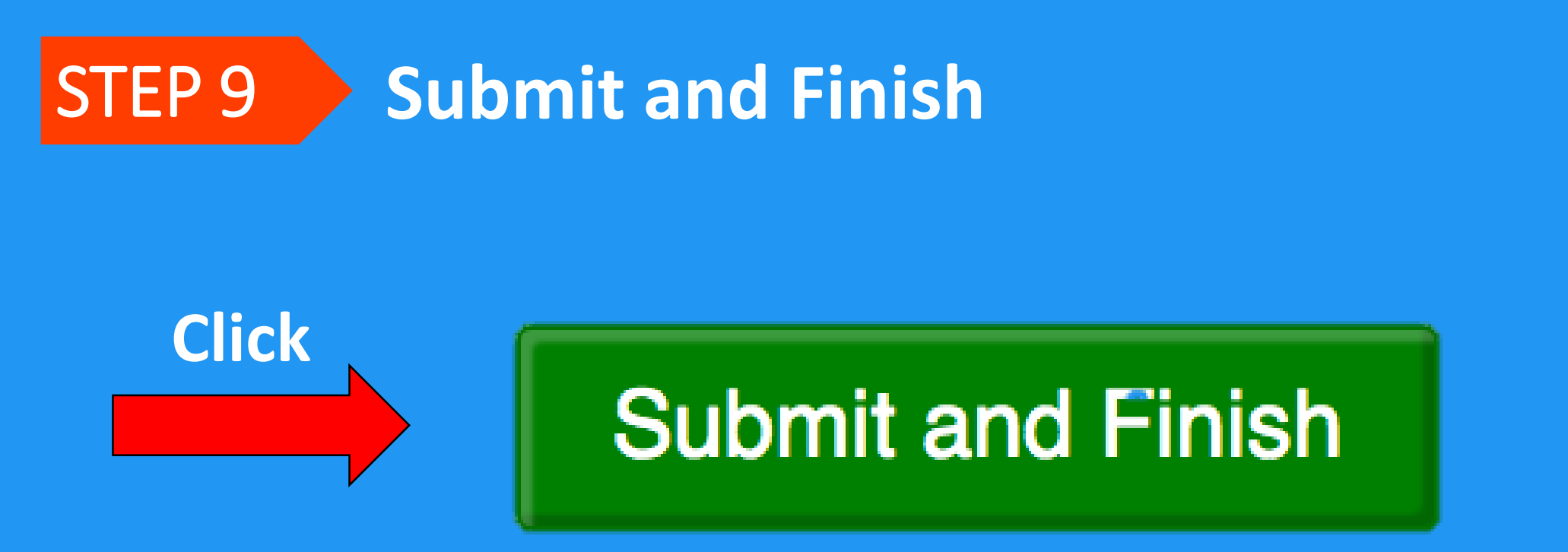

# THANK YOU!

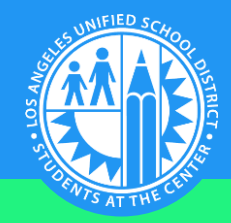